## Online relicensing; relicensing screenshots

Before your employee can do this they must be logged in through Realme. Please follow the instructions in the Employer guide: **3. Log in to the EWRB Website portal** 

Please assist your employee to relicence by following the steps below:

1. Once the EW has logged in, he/she will be able to select one of the following options to access the process.

| EWRB Home Search the Pub                     | ic Register Online Store Online                                                                                                    | Forms                                                                                                    | 💄 Melissa Test 🛛 Logou                                                                                   |
|----------------------------------------------|----------------------------------------------------------------------------------------------------|----------------------------------------------------------------------------------------------------|----------------------------------------------------------------------------------------------------|
| Home<br>Personal Details                     | NZS 4514:2009<br>alarms for house                                                                                                    | Interconnected smoke<br>es                                                                                                    | Contact us on phone 0800                                                                                 |
| Application / Renewal<br>Invoices<br>My CESC | The Ministry of Business Innovation and Employment (Building System<br>Performance) has sponsored the following building-related standard to be<br>available to view online at no charge. |                                                                                                    | +64 3 943 4254 between<br>8:30 am and 5:00 pm Monday<br>to Friday<br>Or email us on<br>info@ewrb.govt.nz |
| External Links:<br>Standards New Zealand     |                                                                                                    | NV date three<br>Sectors Sectors | our policy Terms and Conditions                                                                          |
|                                              |                                                                                                    | NZ 5 6514;20                                                                                                    |                                                                                                    |

 Once the EW has read the information on the following page, they can select 'continue'. If a screen appears advising that there is no active processes in place, it will mean that a new relicensing record has not been created. Please call 0800 66 1000 to request to have a new relicensing record added.

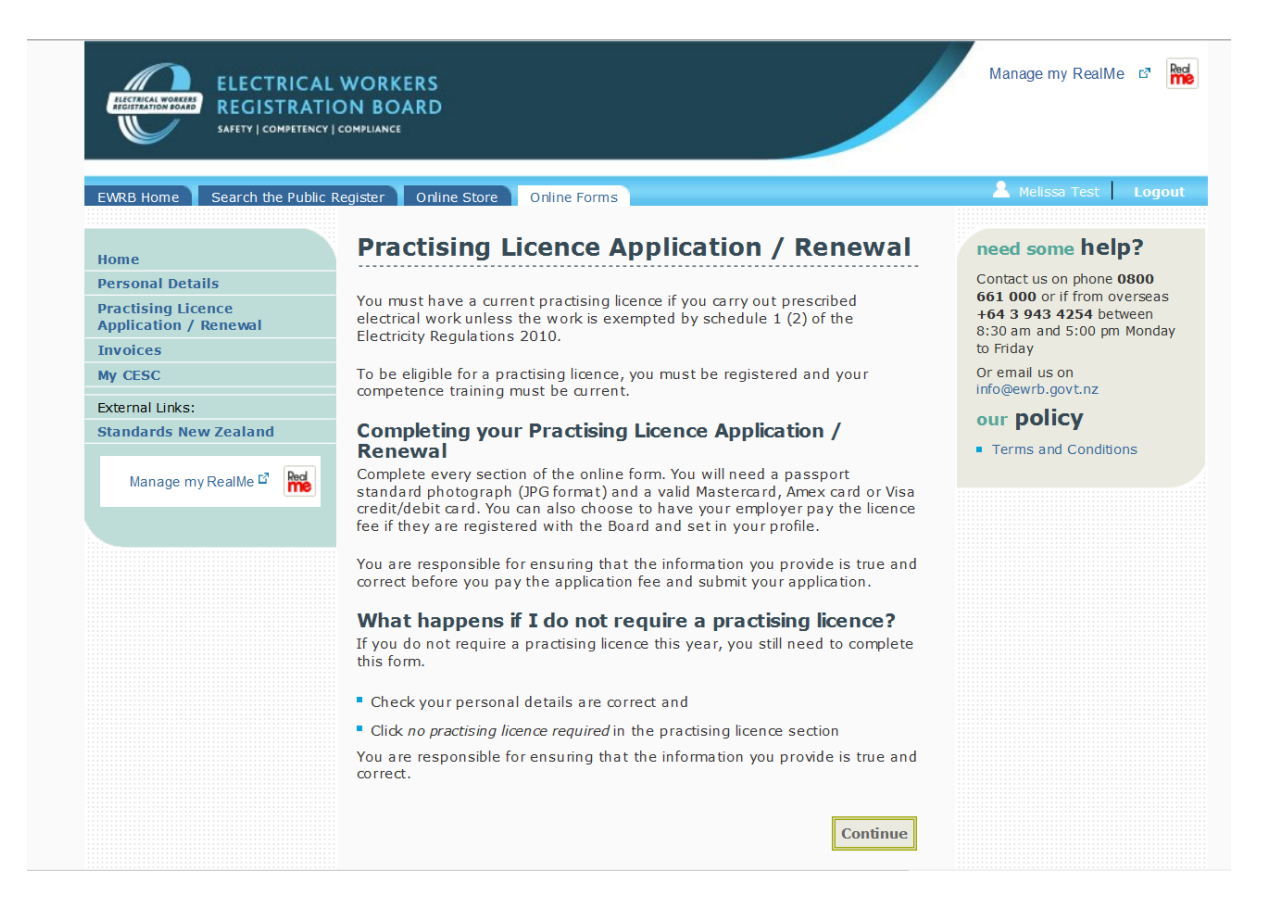

 The following screen will allow the client to amend any of their contact details. Once they have checked/updated their contact details, they will need to tick the declaration and select 'continue'.

|                                                                                                    | WORKERS<br>ON BOARD<br>compliance                                                                                                    | Manage my RealMe 🖻 📸                                                                                                    |
|----------------------------------------------------------------------------------------------------|----------------------------------------------------------------------------------------------------|----------------------------------------------------------------------------------------------------|
| EWRB Home Search the Public F                                                                                                    | Register Online Store Online Forms                                                                                                    | 💄 Melissa Test 🔰 Logout                                                                                                    |
| Home<br>Personal Details<br>Practising Licence<br>Application / Renewal<br>Invoices<br>My CESC<br>External Links:<br>Standards New Zealand<br>Manage my RealMe C <sup>2</sup> M | Practising Licence Application / Renewal         ©CCC Step 1 of 5         Personal details. If they are not correct please edit thete are confirm they are correct by checking the confirm details checkbox.         Contact Info         Name       Melissa Test         Preferred First Name       Preferred First Name         Mobile | <ul> <li>Hyprelicensing</li> <li>Personal Details</li> <li>Practising Licence</li> <li>De Card Photo</li> <li>Competence Programme</li> <li>Declaration and Payment</li> <li>Declaration and Payment</li> <li>Contact us on phone 0800</li> <li>661 000 or if from overseas</li> <li>164 3 943 41254 between</li> <li>8:30 am and 5:00 pm Mondayt</li> <li>to Friday</li> <li>Or email us on</li> <li>info@ewrb.got.nz</li> <li>Denson and Conditions</li> </ul> |

Please note that the postal address must be one with a letterbox, not an employer's street address which posties do not deliver to. The box "Address finder" can be used to check an address is recognised by the post office and will populate the rest of the fields.

| Confirm Details                                                                                   |  |
|---------------------------------------------------------------------------------------------------|--|
| <ul> <li>I declare that the information I have provided is<br/>correct and up-to-date.</li> </ul> |  |
| Cancel Continue                                                                                   |  |

4. The EW will then be presented with the option as to whether they wish to apply for a practising licence. If the EW does not want to renew their practising licence, they will need to select the appropriate reason and then the process will be complete. If the client wishes to apply for a practising licence, they will need to select this option and move to the fit and proper person declaration. If the EW selects that they are not a fit and proper person, the system will allow them to continue, however, a task will be created in the system and sent to a Licensing Officer. This task is on created if the process continues through to payment

|                                                                         | Manage my RealMe 🖙 🙀                                                                                                    |                                                                                                    |
|-------------------------------------------------------------------------|----------------------------------------------------------------------------------------------------|----------------------------------------------------------------------------------------------------|
| EWRB Home Search the Public F                                           | Register Online Store Online Forms                                                                                                    | 💄 Melissa Test 🔰 Logout                                                                                                    |
| Home                                                                    | Practising Licence Application / Renewal                                                                                                    | my relicensing                                                                                                    |
| Home<br>Personal Details<br>Practising Licence<br>Application / Renewal | O COO Step 2 of 5                                                                                                    | <ul> <li>Personal Details</li> <li>Practising Licence</li> <li>ID. Card Photo</li> </ul>                                                        |
| Invoices<br>My CESC                                                     | Practising License  • • Yes, I wish to apply for a Practising Licence.                                                                                                    | Competence Programme     Declaration and Payment                                                                                                |
| External Links:<br>Standards New Zealand                                | <ul> <li>O No Practising Licence required and please remove me from the<br/>Register of Electrical Workers.</li> </ul>                                                                                                    |                                                                                                    |
| Manage my RealMe 🗗 Red                                                  | <ul> <li>No Practising Licence required at this time. Please state reason:</li> <li>Fit and proper person</li> </ul>                                                                                                    | need some neip?<br>Contact us on phone 0800<br>661 000 or if from overseas<br>+64 3 943 4254 between<br>8:30 am and 5:00 pm Monday<br>to Friday |
|                                                                         | All persons who apply for renewal of a practising licence must satisfy the<br>Board that they are a fit and proper person to hold a practising licence.<br>The Board's rules for administration of this requirement are published<br><u>here</u> .                                                                                                   | Or email us on<br>info@ewrb.govt.nz<br><b>our policy</b><br>■ Terms and Conditions                                                              |
|                                                                         | If you think you might not meet the Board's criteria then please complete<br>this form and submit. A licensing officer will be in contact to discuss your<br>circumstances. Note the Board has a discretion to licence a person who<br>does not meet the criteria if they are able to show that they are a fit and<br>proper person to hold licence. |                                                                                                    |
|                                                                         | <ul> <li>Yes, I meet the Board's criteria for fit and proper person to hold a<br/>Practising License.</li> </ul>                                                                                                    |                                                                                                    |
|                                                                         | No, I may not meet the Board's criteria for fit and proper person<br>to hold a Practicing Licence. Please get a licensing officer to contact<br>me to discuss the situation                                                                                                    |                                                                                                    |

5. The following screen will give the EW an opportunity to upload a photograph. If the EW has already uploaded a photograph it will display in the uploaded photo section, otherwise the EW will be required to upload one. It may take quite a few minutes for the photograph to display after being uploaded. Please advise the client to continue on without waiting for the photograph to display. The client will also need to confirm that the photograph is a true likeness of themselves in order to continue and they will also have the option to select whether they would like their photograph to be displayed on the public register.

| WRB Home Search the Public             | Register Online Store Online Forms                                                                                                    | 💄 Melissa Test 🛛 Logou                                             |
|----------------------------------------|----------------------------------------------------------------------------------------------------|--------------------------------------------------------------------|
| lome                                   | Practising Licence Application / Renewal                                                                                                    | my relicensing                                                     |
| ersonal Details                        |                                                                                                    | <ul> <li>Personal Details</li> </ul>                               |
| ractising Licence                      | OOOOO Step 3 of 5                                                                                                    | <ul> <li>Practising Licence</li> <li>&gt; ID Card Photo</li> </ul> |
| nvoices                                | ID Cards Photo All ID Cards for the 2015/17 period must display a photo of the licence belder. The photo use unlead must here.                | Competence Programme     Declaration and Payment                   |
| ly cesc                                | holder. The photo you upload must be.                                                                                                    |                                                                    |
| xternal Links:<br>tandards New Zealand | <ul> <li>A face, head shoulders shot, looking directly at the camera and less than<br/>6 months old</li> </ul>                                |                                                                    |
|                                        |                                                                                                    | need some help?                                                    |
| Manage my RealMe 🗗 🙀                   | <ul> <li>No sunglasses, or glasses with tinted lenses that obscure your eyes</li> <li>3:4 width to height ratio in full colour</li> </ul>     | Contact us on phone 0800<br>661 000 or if from overseas            |
|                                        | <ul> <li>Between 50KB and 5MB in size in JPEG or JPG type</li> </ul>                                                                          | +64 3 943 4254 between<br>8:30 am and 5:00 pm Monday<br>to Friday  |
|                                        | ☐ Tick this box to confirm the uploaded photograph is a true and correct<br>likeness of me. It meets all the criteria in the checklist above. | Or email us on<br>info@ewrb.govt.nz                                |
|                                        | Tick this box if you want your photo to be available online to people                                                                         | our policy                                                         |
|                                        | searching the Register of Electrical Workers.                                                                                                 | <ul> <li>Terms and Conditions</li> </ul>                           |
|                                        | Uploaded Photo                                                                                                    |                                                                    |
|                                        | No documents available.                                                                                                    |                                                                    |
|                                        | Upload                                                                                                    |                                                                    |
|                                        | Upload photo                                                                                                    |                                                                    |
|                                        | Browse                                                                                                    |                                                                    |
|                                        | Description:                                                                                                    |                                                                    |
|                                        | Description:                                                                                                    |                                                                    |

6. The following screen will give the EW an opportunity to update their safety training. Once they have done so, they will need to certify that the competency training is up-to-date regardless of whether it is displayed as current in the fields below.

| EWRB Home Search the Public | Register Online Store                                                                                                    | Online Form                                                               | ns                                                                                      |                                                                                               |                   | 🚨 Melissa Test 🛛 Logou                                       |
|-----------------------------|----------------------------------------------------------------------------------------------------|---------------------------------------------------------------------------|-----------------------------------------------------------------------------------------|-----------------------------------------------------------------------------------------------|-------------------|--------------------------------------------------------------|
| Home                        | Practising                                                                                                    | Licence                                                                   | Applica                                                                                 | tion / Rer                                                                                    | newal             | my relicensing                                               |
| Personal Details            |                                                                                                    |                                                                           |                                                                                         |                                                                                               |                   | <ul> <li>Personal Details</li> </ul>                         |
| Practising Licence          |                                                                                                    |                                                                           |                                                                                         | 00000                                                                                         | Step 4 of 5       | <ul> <li>Practising Licence</li> <li>TD Good Date</li> </ul> |
| Application / Renewal       | Competency Programme                                                                                                    |                                                                           |                                                                                         | O Card Photo     Ocompetence                                                                  |                   |                                                              |
| Av CESC                     | Competence Progr                                                                                                    | amme Dmyider                                                              | e usually cond                                                                          | course participan                                                                             |                   | Programme                                                    |
|                             | information directly to the Registrar. Alternatively you can add competence                                                                            |                                                                           |                                                                                         | <ul> <li>Declaration and Payment</li> </ul>                                                   |                   |                                                              |
| External Links:             | training yourself by                                                                                                    | selecting the                                                             | Add button be                                                                           | ow.                                                                                           |                   |                                                              |
| standards New Zealand       | If you add compete                                                                                                    | ancy training yo                                                          | u maybe aske                                                                            | d to provide proo                                                                             | fyou              |                                                              |
| Manage myRealMe 🗳 🔛         | undertook the training. It is a criminal and disciplinary offence under the<br>Electricity. Act 1992 to intentionally provide incorrect or misleading. |                                                                           |                                                                                         | er the                                                                                        | need some help?   |                                                              |
| IIII IIII                   | information.                                                                                                    |                                                                           |                                                                                         |                                                                                               |                   | Contact us on phone 0800                                     |
|                             | Tick this box                                                                                                    | to contify that                                                           | our Compotor                                                                            | o Programmo is                                                                                | un to data        | +64 3 943 4254 between                                       |
|                             |                                                                                                    | to certify drac y                                                         | your competer                                                                           | rcy Programme is                                                                              | ap to date.       | 8:30 am and 5:00 pm Monday<br>to Friday                      |
|                             | And tick this                                                                                                    | box if that train                                                         | ning was a Site                                                                         | Safe Electrical Pa                                                                            | ssport (if        | Or email us on                                               |
|                             | so, the Site Sale logo will be printed on your to Card).                                                                                               |                                                                           |                                                                                         |                                                                                               | info@ewrb.govt.nz |                                                              |
|                             |                                                                                                    |                                                                           |                                                                                         |                                                                                               |                   | our policy                                                   |
|                             | Current and expire                                                                                                    | ed training det                                                           | ails are below                                                                          |                                                                                               |                   | Terms and Conditions                                         |
|                             | -                                                                                                    |                                                                           |                                                                                         |                                                                                               |                   |                                                              |
|                             | Course                                                                                                    | Date<br>completed                                                         | Current to                                                                              | Provider Name                                                                                 | Actions           |                                                              |
|                             | Site Safe<br>Electrical<br>Passport                                                                                                    | 22/03/2019                                                                | 22/03/2021                                                                              | Site Safe New<br>Zealand (CPP)                                                                | Delete            |                                                              |
|                             |                                                                                                    |                                                                           |                                                                                         |                                                                                               |                   |                                                              |
|                             | Expired Com                                                                                                    | etency Tra                                                                | ainina                                                                                  |                                                                                               | Add               |                                                              |
|                             | Expired Comp                                                                                                    | etency Tra                                                                | aining<br>Current In                                                                    | Provider Name                                                                                 | Add               |                                                              |
|                             | Expired Comp                                                                                                    | )etency Tra<br>Date<br>completed                                          | aining<br>Current to                                                                    | Provider Name                                                                                 | Add               |                                                              |
|                             | Expired Comp<br>Course<br>Safe Working<br>Practices                                                                                                    | Date<br>Date<br>completed<br>30/03/2015                                   | Current to<br>30/03/2017                                                                | Provider Name<br>Abb limited new                                                              | Add               |                                                              |
|                             | Expired Comp<br>Course<br>Safe Working<br>Practices<br>Testing                                                                                         | Date<br>Completed<br>30/03/2015<br>30/03/2015                             | <b>Sining</b><br>Current to<br>30/03/2017<br>30/03/2017                                 | Provider Name<br>7 Abb limited new<br>7 St John                                               | Add               |                                                              |
|                             | Expired Comp<br>Course<br>Safe Working<br>Practices<br>Testing<br>First Aid and CPR                                                                    | Date<br>Completed<br>30/03/2015<br>30/03/2015<br>30/03/2015               | <b>Current to</b><br>30/03/2017<br>30/03/2017<br>30/03/2017                             | Provider Name<br>Abb limited new<br>St John<br>Bay Of Plenty P<br>(Refresher Trair            | Add               |                                                              |
|                             | Expired Comp<br>Course<br>Safe Working<br>Practices<br>Testing<br>First Aid and CPR<br>CPR                                                             | Date<br>completed<br>30/03/2015<br>30/03/2015<br>30/03/2015<br>30/03/2015 | <b>Current to</b><br>30/03/2017<br>30/03/2017<br>30/03/2017<br>30/03/2017<br>30/03/2017 | Provider Name<br>Abb limited new<br>St John<br>Bay Of Plenty P<br>(Refresher Trair<br>St John | Add               |                                                              |
|                             | Expired Comp<br>Course<br>Safe Working<br>Practices<br>Testing<br>First Aid and CPR<br>CPR<br>Electrical Safety:                                       | Date<br>completed<br>30/03/2015<br>30/03/2015<br>30/03/2015<br>30/03/2015 | Current to<br>30/03/2017<br>30/03/2017<br>30/03/2017<br>30/03/2017                      | Provider Name<br>Abb limited new<br>St John<br>Bay Of Plenty P<br>(Refresher Train<br>St John | Add               |                                                              |

It is preferred that the completion of a Competence Programme is entered by the Provider and if their course is entered by the EW the provider will be unable to enter a duplicate, nor can they verify the entry made by the EW.

7. The following screen is the last one in the process. It will have a declaration in which they will need to confirm and also indicate their payment option. They will have the option to pay by credit card, Account2Account, or, if they have an employer listed on their file, it will give them the option to select to have their employer pay later.

| WRB Home Search the Public                                                                                | Register Online Store Online Forms                                                                                                    | 🚨 Melissa Test 🛛 Logout                                                                                                    |
|----------------------------------------------------------------------------------------------------|----------------------------------------------------------------------------------------------------|----------------------------------------------------------------------------------------------------|
| lome                                                                                                    | Practising Licence Application / Renewal                                                                                                    | my relicensing                                                                                                    |
| Personal Details<br>Practising Licence<br>Application / Renewal<br>Invoices<br>Ay CESC<br>External Links: | COOO Step 5 of 5 Declaration and Payment Ideclare that the information I have provided is correct.                                                                                                    | <ul> <li>Personal Details</li> <li>Practising Licence</li> <li>ID Card Photo</li> <li>Competence Programme</li> <li>Declaration and<br/>Payment</li> </ul>                                          |
| itandards New Zealand<br>Manage myRealMe 🖒 🎆                                                              | In addition to credit card payment, you can now also pay directly from your bank<br>account. Click 'pay now' below and select 'Account2Account' on the next screen<br>for this option.<br>Pay now<br>Pay now<br>Employer to pay later<br>Continue | need some help?<br>Contact us on phone 0800<br>661 000 or if from overseas<br>464 3 943 4254 between<br>8:30 am and 5:00 pm Monday<br>to friday<br>Oremail us on<br>info@ewrb.govt.ns<br>Our policy |

## OR

| ELECTRICAL<br>REGISTRATIO                                                              | WORKERS<br>ON BOARD<br>COMPLIANCE                                                                                                    | Manage my RealMe 🕫 📷                                                                                                    |
|----------------------------------------------------------------------------------------|----------------------------------------------------------------------------------------------------|----------------------------------------------------------------------------------------------------|
| EWRB Home Search the Public P                                                          | tegister Online Store Online Forms                                                                                                    | 💄 Melissa Test 🛛 Logout                                                                                                    |
| Home                                                                                   | Practising Licence Application / Renewal                                                                                                    | my relicensing                                                                                                    |
| Personal Details<br>Practising Licence<br>Application / Renewal<br>Invoices<br>My CFSC | OCCO Step 5 of 5 Declaration and Payment Udeclare that the information I have provided is correct                                                                                                    | Practising License     ID Card Photo     Competence Programme     Declaration and                                                             |
| External Links:<br>Standards New Zealand<br>Manage myRealMe I <sup>2</sup>             | In addition to credit card paym ent, you can now also pay directly from your bank<br>account. Click 'pay now' below and select 'Account2Account' on the next screen<br>for this option.<br>Pay now<br>Employer to pay later | Payment<br>need some help?<br>Contact us on phone 0800<br>661 000 or if from overseas<br>+64 3 943 4254 between<br>8:30 am and 5:00 pm Monday |
|                                                                                        | Continue                                                                                                    | to Fridsy<br>Or email us on<br>info@ewrb.govt.nz<br><b>our policy</b><br>• Terms and Conditions                                               |
| Ministry of Business,<br>Innovation & Employment                                       | newzealand.govt.nz Aboo<br>Ster<br>Priva                                                                                                    | ut This Site Copyright<br>map Contact<br>acy Follow us on Twitter                                                                             |